# eld@

# Anleitung zum Umstieg auf ELDA Online Neu

### 1) Allgemeines

Ab 1.6.2017 steht Ihnen ELDA Online Neu zur Verfügung. Diese Anleitung beschreibt den Ablauf zum Umstieg der Benutzer aus dem alten System in die neue Umgebung.

Die wichtigste Änderung ist, dass der Einstieg in ELDA Online mittels Bürgerkarte/Handysignatur über das elektronische Portal der Sozialversicherung (eSV) führt.

(Alternativ ist der Einstieg in ELDA Online nach erfolgreicher Registrierung im eSV Portal auch mit Benutzername und Passwort möglich. Wir empfehlen jedoch die Verwendung von Bürgerkarte/Handysignatur, da ansonsten nicht alle Funktionen von ELDA Online verfügbar sind.)

Die Umstellung auf das neue System betrifft alle ELDA Online Kunden.

**Hinweis:** Von der Umstellung sofort betroffen sind jene Kunden, deren Registrierung zu ELDA nach Juni 2015 durchgeführt wurde!

Alle anderen Kunden empfehlen wir den Umstieg ehest möglich durchzuführen. Ab 1.1.2018 steht ausschließlich das neue System zur Verfügung.

### 2) Einstieg

Zum Einstieg in das neue Portal klicken Sie hier.

Beim Aufruf von ELDA Online "alt", führt der Link "Weiter zum neuen ELDA Online Portal" ebenfalls in das neue System: https://online.elda.at/elda-online/createJournal.elda.do

| elda                                                           |                                                                                                    | WÄHLE<br>SV TRA                                                                                                    | N SIE EINEN<br>IGER                                                                                          | HOME<br>SUCHE<br>KONTAKT<br>HILFE                 |
|----------------------------------------------------------------|----------------------------------------------------------------------------------------------------|----------------------------------------------------------------------------------------------------|----------------------------------------------------------------------------------------------------|---------------------------------------------------|
| ALLGEMEIN                                                      | DIENSTGEBER                                                                                                    | PARTNER                                                                                                    | TECHNIK                                                                                                    | SERVICE                                           |
| ELDA ONLINE<br>ELDA FÜR WINDOWS<br>HÄUFIGE FRAGEN<br>DOWNLOADS | Ab sofort steht Ihnen<br>31.12.2017 haben Si<br>verwenden.<br>Für das neue Elda O<br>Bürgerkarte. Informat<br><u>Weiter z</u><br>Einstieg in ELC<br>Seriennummer:<br>Benutzername:<br>Passwort:<br>Mit * gekennzeichnet<br>🕀 ANMELDEN 🖾 ZUR | das neue Elda Onlind<br>e die Möglichkeit das<br>nline benötigen Sie H<br>tionen dazu finden Sie<br><u>um neuen ELDA O</u><br>DA Online<br>*<br>*<br>*<br>*<br>*<br>*<br>*<br>* | e zur Verfügung. Bis<br>alte Design weiter zu<br>landysignatur oder<br><u>Thier".</u><br><u>nline Portal</u> | A_A_A<br>Links:<br>Version<br>4.2.0 (BuildNr 363) |

**Hinweis:** Der Einstieg in die alte ELDA Online Umgebung ist nicht mehr möglich, wenn nach Eingabe der "alten" Zugangsdaten (Seriennummer, Benutzername und Passwort) im ELDA System festgestellt wird, dass die Umstellung durch einen Benutzer dieser Seriennummer bereits durchgeführt wurde.

In diesem Fall wird folgende Maske angezeigt:

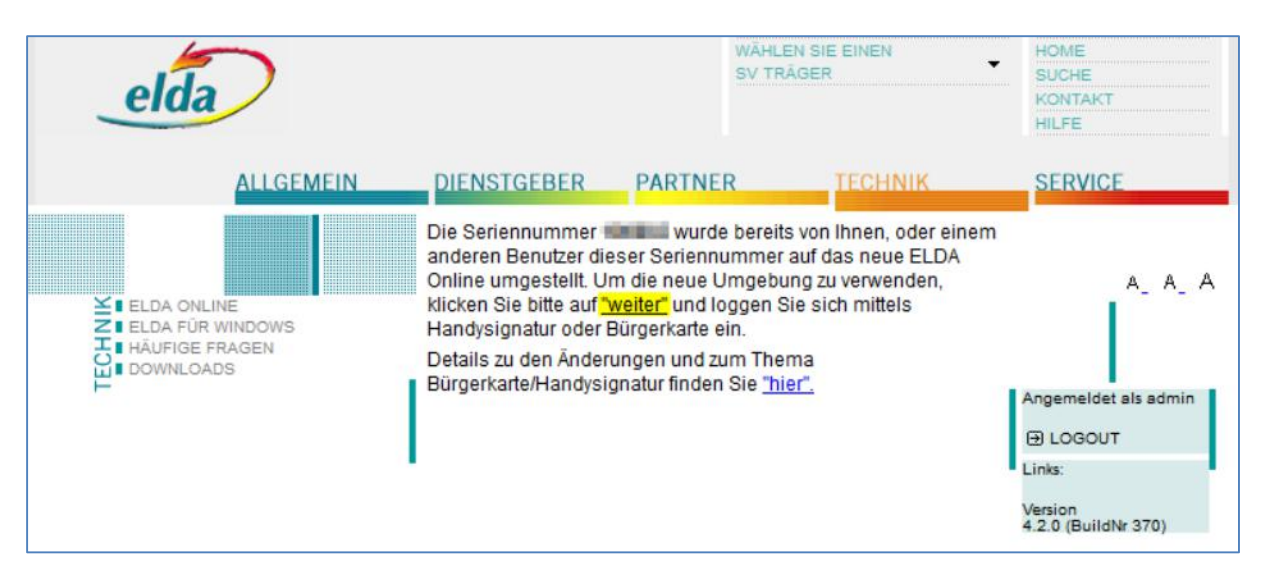

Dies bedeutet, dass ab sofort ausschließlich das neue System zu verwenden ist. Anschließend wird mit Klick auf "weiter" die eSV-Login Maske angezeigt, um in das neue System einzusteigen.

| Österreichische<br>Sozialversicherung    |                                                                                                    | Zurück zur vorherigen Seite                                                                                               |
|------------------------------------------|----------------------------------------------------------------------------------------------------|----------------------------------------------------------------------------------------------------|
| Login für weitere Services               | Hier können weitere Services mit den Sozialversicherungsträger<br>dysignatur/Bürgerkarte oder Benutzername und Kennwort erfor<br>den Sie <u>hier.</u> | n online abgewickelt werden. Für die Nutzung ist eine Han-<br>rderlich. Weitere Informationen zu "weiteren Services" fin- |
|                                          | Bürgerkarte oder Handysignatur                                                                                                    | Benutzername und Kennwort                                                                                                 |
| SV Österreichische<br>Sozialversicherung |                                                                                                    | Anmelden                                                                                                    |
|                                          | Weitere Informationen finden Sie hier                                                                                                    | Jetzt registrieren?<br>Kennwort vergessen                                                                                 |
|                                          |                                                                                                    | Weitere Informationen finden Sie hier                                                                                     |

Nach dem Login befindet man sich in ELDA Online Neu.

# 3) Übernahme der Benutzerdaten ins neue System

Es gibt zwei Möglichkeiten, die "alten" Kundendaten in das neue System zu übernehmen.

### 3.1 Seriennummernverwaltung

In der Seriennummernverwaltung werden jene Seriennummern angezeigt, die bereits der eingeloggten Sozialversicherungsnummer zugeordnet sind. Im neuen ELDA System kann jeder Benutzer verschiedene Berechtigungen besitzen. Welche Berechtigungen der Benutzer besitzt, wird ebenfalls in der Seriennummernverwaltung angezeigt. Die Vergabe von Berechtigungen ist in der Benutzerverwaltung möglich, mehr dazu unter Punkt 3.2.

# ELDA Seriennummernverwaltung

Hier finden Sie die zu ihrem Benutzer zugeordnete(n) Seriennummer(n).

Die Zuordnung einer Seriennummer zu einem Benutzer erfolgt entweder über die Funktion "ELDA Seriennummer zuordnen" auf dieser Seite, oder durch einen Benutzer der die Berechtigung "Benutzerverwaltung" besitzt.

Berechtigungsübersicht

| Seriennummer<br>Dienstgebername | Berechtigungen                                                  | Berechtigung Benutzerverwaltung |
|---------------------------------|-----------------------------------------------------------------|---------------------------------|
| MON<br>NATION                   | ELDA Benutzerverwaltung<br>ELDA Online<br>ELDA Online Erfassung | Participation Production        |
| Stand<br>Petr Natificana (199   | ELDA Benutzerverwaltung<br>ELDA Online<br>ELDA Online Erfassung | Buildings                       |

ELDA Seriennummer zuordnen

Um eine Seriennummer zuzuordnen, ist die **einmalige Eingabe der alten Zugangsdaten** erforderlich. Mit Klick auf **"ELDA Seriennummer zuordnen"** wird ein neues Fenster geöffnet, in dem die Eingabe von Seriennummer, Benutzername und Passwort erforderlich ist.

Mit "Weiter" wird die Zuordnung hergestellt, ab sofort kann das neue System genutzt werden.

| ELDA Seriennummernverwaltung                                                                                                    |                                      |
|----------------------------------------------------------------------------------------------------|--------------------------------------|
| Seriennummer zuordnen                                                                                                    |                                      |
| Mittels Eingabe der "alten" ELDA Online Zugangsdaten, ordnen Sie die gewünschte Seriennummer Ihrem<br>ELDA Online nutzen.<br>Sollten die Zugangsdaten nicht mehr vorhanden sein, können Sie diese <u>HIER</u> erneut anfordern. | Benutzer zu. Anschließend können Sie |
| AUSFÜLLHILFE                                                                                                    | $\sim$                               |
| ELDA-Zugangsdaten                                                                                                    |                                      |
| Seriennummer * Benutzername * Passwort * Zur Übersicht                                                                                                    | Weiter                               |

**Hinweis:** Sollten die alten Zugangsdaten nicht mehr vorhanden sein, können diese wie in der Abbildung auf Seite 3 - Bild 2, im grünen Textfeld ersichtlich, mit "HIER" erneut angefordert werden. Dabei öffnet sich ein Onlineformular welches befüllt und abgesendet werden muss. Im Anschluss wird ein Email an die angegebene Emailadresse mit den Zugangsdaten versendet.

### 3.2 Benutzerverwaltung

In der Benutzerverwaltung sind die zu einer Seriennummer berechtigten Benutzer gespeichert.

| ELDA Benutzerverwa                         | ltung                                                               | Aktive Seriennummer: |
|--------------------------------------------|---------------------------------------------------------------------|----------------------|
| Benutzer verwalten                         |                                                                     |                      |
| Versicherungsnummer<br>Vorname<br>Nachname |                                                                     |                      |
| Suche Alle a                               | anzeigen Neuen Benutzer anlegen                                     | I.                   |
| Suchergebnisse                             |                                                                     |                      |
| Versicherungsnummer Vorname<br>Nachname    | Berechtigungen                                                      |                      |
| And And                                    | ELDA Onine Erfassung<br>ELDA Onine Erfassung<br>ELDA Kundenpasswort |                      |
| Abbrechen                                  |                                                                     |                      |

Sollte ein Benutzer über die, laut Punkt 3.1, erforderlichen alten ELDA Zugangsdaten nicht mehr verfügen, kann ein anderer Benutzer dieser Seriennummer **neue** Benutzer anlegen, sofern dieser die Berechtigung "Benutzerverwaltung" besitzt.

### Wird ein Benutzer auf diese Weise angelegt, ist dieser ab sofort der

**Seriennummer zugeordnet.** Welche Berechtigungen ein Benutzer für eine Seriennummer erhalten soll, kann ebenfalls in der Benutzerverwaltung eingestellt werden. Benutzer können auch bearbeitet und wieder gelöscht werden.

## 4) Übernahme der Daten aus der ELDA Online Erfassung

Kunden die in der alten Online Erfassung bisher keine Daten erfasst haben, können die neue Online Erfassung sofort nutzen. Für diesen Kundenkreis sind die folgenden Ausführungen nicht relevant.

Für jene Kunden die in der alten Online Erfassung bereits Daten gespeichert haben, ist eine Übernahme der Daten erforderlich, damit diese auch im neuen System verfügbar sind.

Dabei handelt es sich um Dienstgeberstammdaten, erfasste Meldungen und gesendete Meldungen.

#### 4.3 Vorgehensweise

Der Aufruf der alten Onlineerfassung ist entweder mittels ELDA Online (Übertragungsjournal) oder über die neue Online Erfassung in der Menüführung von ELDA Online auf der linken Seite möglich. Sollten in der alten Online Erfassung keine Daten vorhanden sein, wird die neue Online Erfassung sofort geöffnet.

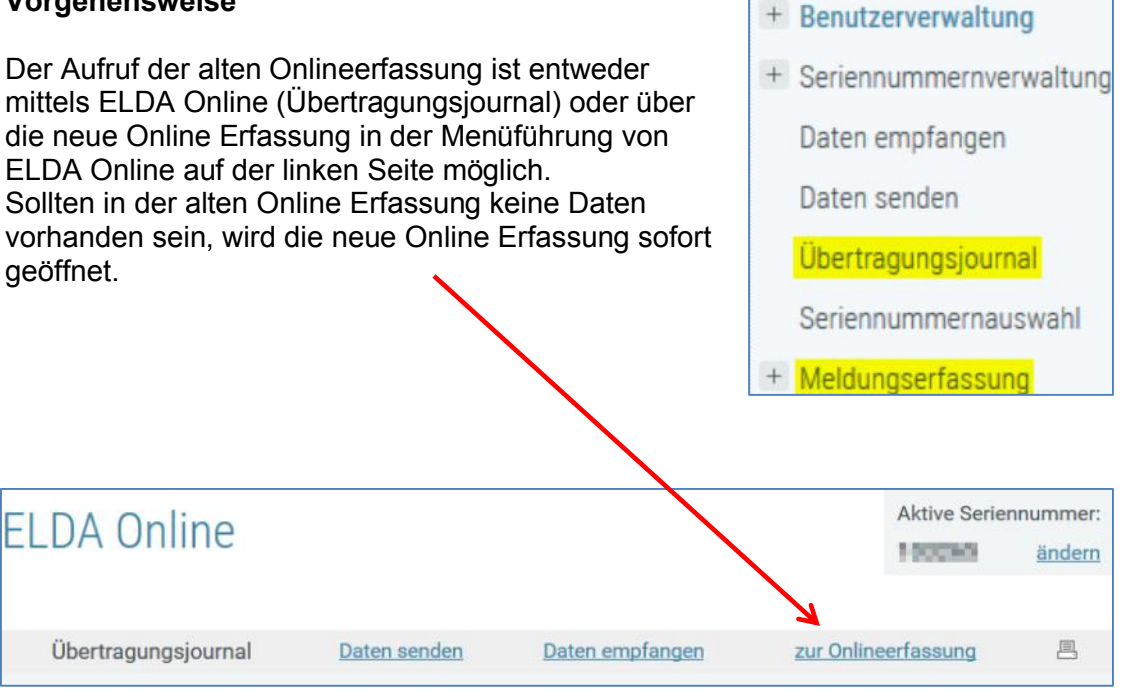

Mit Klick auf "zur Onlineerfassung" bei Aufruf des Übertragungsjournals, beziehungsweise bei Aufruf der Meldungserfassung, wird folgendes Fenster angezeigt:

| El | _DA Online                                                                                                    |                                                 |                                                                | Aktive Serien                                 | nummer: |
|----|----------------------------------------------------------------------------------------------------|-------------------------------------------------|----------------------------------------------------------------|-----------------------------------------------|---------|
|    | Übertragungsjournal         Daten senden         Daten empfangen         zur Onlineerfassung           Sie haben jetzt die Möglichkeit, Ihre bereits in der ELDA Onlineerfassung gespeicherten Daten,         Daten empfangen         Daten empfangen | 昌                                               |                                                                |                                               |         |
|    | Sie haben jetzt die<br>in das neue Desig                                                                                                    | Möglichkeit, Ihre ber<br>n zu übernehmen.       | eits in der ELDA Onlineerf                                     | fassung gespeicherten Daten,                  |         |
|    | Wenn Sie die Date<br>Beachten Sie bitte                                                                                                    | n jetzt übernehmen w<br>, dass ein Rückstieg o  | vollen, wählen Sie bitte <u>"W</u><br>danach nicht mehr möglic | <u>′eiter zur Datenübernahme"</u> .<br>h ist. |         |
|    | Falls Sie die Dater<br>Datenübernahme                                                                                                    | n erst später übernehr<br>um mit der alten Onli | nen wollen, klicken Sie bit<br>ine Erfassung fortfahren z      | tte auf <u>"Weiter ohne</u><br>zu können.     |         |
|    | ACHTUNG: Die alt                                                                                                    | e Online Erfassung st                           | eht nur mehr bis 31.12.20                                      | )17 zur Verfügung!                            |         |

Bei Auswahl der Option "Weiter ohne Datenübernahme" gelangt man zur alten Onlineerfassung:

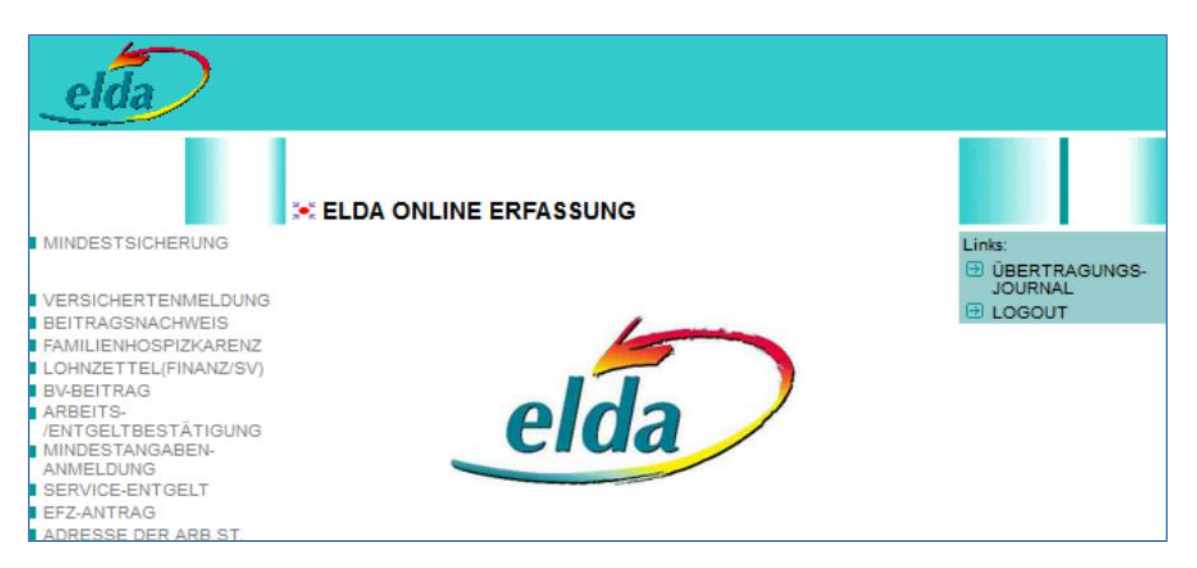

Mit Klick auf "Weiter zur Datenübernahme" werden die Daten aus der alten Online Erfassung in das neue System übernommen.

| Onlineerfassung                                                                                                    | Aktive Seriennu | mmer:<br>indern |
|----------------------------------------------------------------------------------------------------|-----------------|-----------------|
| Datenübernahme                                                                                                    |                 |                 |
| <b>Migrationsbericht</b><br>Folgende Daten wurden erfolgreich übernommen:<br>Dienstgeberstammdaten: 31<br>Erfasste Meldungen: 0<br>Gesendete Meldungen: 106 |                 |                 |
| Sie können nun die neue Meldungserfassung nutzen.                                                                                                    | Weiter          |                 |

Bei erfolgreicher Datenübernahme gelangt man mit "Weiter" zur neuen Onlineerfassung, ab diesem Zeitpunkt kann ausschließlich die neue Online Erfassung genutzt werden:

| Onlineerfassun                                                                                                    | g                                                                                                    |                                                                                                    | Aktive Serie | nnummer:<br><u>ändern</u> |
|----------------------------------------------------------------------------------------------------|----------------------------------------------------------------------------------------------------|----------------------------------------------------------------------------------------------------|--------------|---------------------------|
| Meldungsübersicht<br>Versichertenmeldung                                                                                                    | Lohnzettel (Finanz/SV)                                                                                                    | Familienhospizkarenz/Pflegekarenz                                                                                                    |              |                           |
| Anmeldung     Abmeldung     Meldung failweise Beschäftigter     Änderungsmeldung     Richtigstellung Anmeldung     Richtigstellung Abmeldung     Storno Ammeldung | Lohnzettel Finanz/SV L16     Mitteilung gemäß § 109a E18     Mitteilung gemäß § 109b E109b     Lohnnachweis/Lohnbescheinigung     L17 | EH Anmeldung     EH Abmeldung     EH Abmeldung     EH Storno Anmeldung     EH Storno Abmeldung     EH Storno Abmeldung     EH Richtigstellung Abmeldung |              |                           |

### 4.4 Fehlgeschlagene Datenübernahme

Im Falle einer fehlgeschlagenen Datenübernahme wird eine entsprechende Fehlermeldung angezeigt.

Zur Bereinigung des Problems besteht die Option ein vorgefertigtes Supportmail mittels Klick auf "**hier**" abzusetzen.

| Onlineerfassung                                                                                                    | Aktive Seriennummer:<br>ändern |
|----------------------------------------------------------------------------------------------------|--------------------------------|
| Datenübernahme                                                                                                    |                                |
| Die Übernahme ihrer Daten ist leider fehlgeschlagen!<br>Bitte klicken sie <u>"hier"</u> um eine Nachricht an ELDA zu senden. |                                |

Bevor das Email abgesendet wird sollten die Kontaktdaten entsprechend ergänzt oder angepasst werden.

|                               | Von -                             | THE REPORT OF A DATA SAME                                                                       |      |
|-------------------------------|-----------------------------------|-------------------------------------------------------------------------------------------------|------|
| Senden                        | An                                | Elda-Hotline                                                                                    |      |
| Jenden -                      | Cc                                |                                                                                                 |      |
|                               | Betreff:                          | int: Fehler bei der Datenübernahme                                                              |      |
| Bitte se<br>folgend           | nden Sie o<br>e Daten ü           | liese vorgefertigte Supportmail ab, nachdem Sie<br>berprüft und nach Möglichkeit ergänzt haben: | 1 23 |
| Name:                         |                                   |                                                                                                 |      |
| Kunden                        | name:                             |                                                                                                 |      |
| Telefon                       | nummer:                           |                                                                                                 |      |
| Mailad                        | resse:                            | L de ser                                                                                        |      |
| Sonstig                       | e Kontakto                        | laten:                                                                                          |      |
| JOIISUB                       | e Annerku                         | Jugen.                                                                                          |      |
| Folgend                       | le Daten b                        | itte nicht ändern!                                                                              |      |
| Aktuelle                      | es Datum:                         |                                                                                                 |      |
| · ·                           |                                   |                                                                                                 |      |
| Serienn                       | ummer:                            |                                                                                                 |      |
| Letzte S                      | ummer:<br>itatusände              | erung:                                                                                          |      |
| Serienn<br>Letzte S<br>Nach d | ummer:<br>Statusände<br>er Lösung | erung:<br>des Problems werden sie umgehend von                                                  |      |

Das ELDA CC verständigt nach der Lösung des Problems den Absender über den Sachverhalt.